# RICETTA ELETTRONICA Indicazioni per il Programma INFANTIA

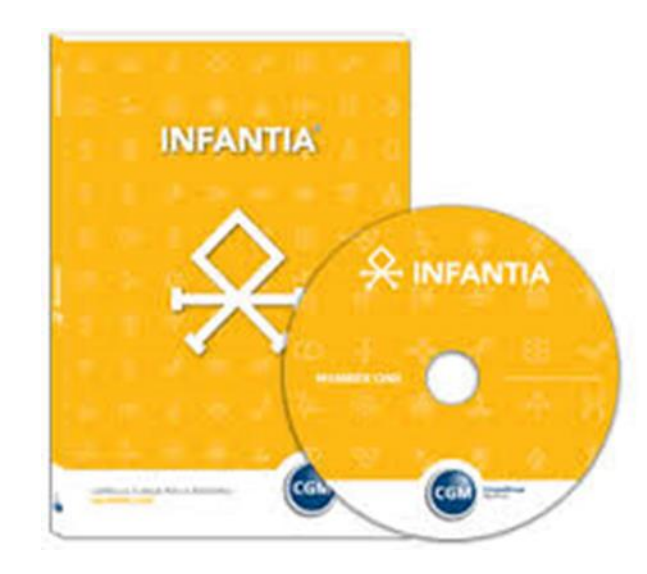

Dott. **Valdo Florí,** Pedíatra di Famíglia

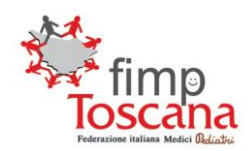

CGM CompuGroup Medical

**GUIDA OPERATIVA** 

### INFANTIA<sup>®</sup> 😣

Pediatria

CGM CSE

CGM CSE ver. 1.2.3.2

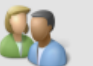

#### <Nessun paziente impostato>

Fascicolo Sanitario Elettronico

- ≌ Allineamento anagrafiche
- 💐 Allineamento iscrizioni revocate
- Documenti
- 🚺 Da confermare
- 📝 Inviati
- 📑 In uscita
- ┣ Invii falliti
- Bilanci di Salute
- Invio Bilanci di Salute M-CHAT 23
- Impostazioni
- 🗟 Parametri

#### CGM CSE

### Attivare/disattivare l'add-on

| Personakara add-on    | Barpe<br>Progetto CCM - Alementation       | Submitie<br>are Attorns fo | ijes<br>ics be | Shared L. Fo | Add-on      | Pgendustre |
|-----------------------|--------------------------------------------|----------------------------|----------------|--------------|-------------|------------|
| Mi Dontres la in      | nini dal maniarda malta                    | -                          | Dan a          |              | Lares<br>De | 6.535   D# |
| casella di rece<br>ca | rca in alto, per aprire la<br>feita cirica |                            | 7              | TH           | -           | Nores      |
| - (84 (11) see        | (Martine Construction)                     |                            | References     |              |             | Kana [     |
| NI Scaderos           | Empani                                     | -                          | Naporal        | -            |             | Caseson    |

#### Per Utilizzo da parte del Sostituto

1

#### Per DISATTIVARE LA RICETTA ELETTRONICA,

cliccare su Add-on e poi su CGM CSE

2

Si apre la finestra a lato dove bisogna cliccare su <u>Parametri</u>

| C CONCER - 1210 1 100                                                                                                    | THE OWNER WHEN PARTY NAMES |
|----------------------------------------------------------------------------------------------------|----------------------------|
| Nessun paziente impo                                                                                                    | stato>                     |
| Passank Sectors Chillenne                                                                                                    |                            |
| Bi Alexandra anapaliste                                                                                                    | CGMCSE                     |
| The advantation in the later                                                                                                    | CONTRACTOR                 |
| ( The second b                                                                                                    |                            |
| (A De contenere                                                                                                    |                            |
| Contract of the second second |                            |
| a le serite                                                                                                    |                            |
| a musi henter                                                                                                    |                            |
| Others of Salate                                                                                                    |                            |
| Fill Doors Witness & Salate M-Could 22                                                                                                    |                            |
| Insportunities                                                                                                    | 12                         |
| 3 terrer                                                                                                    | 5                          |
|                                                                                                    |                            |

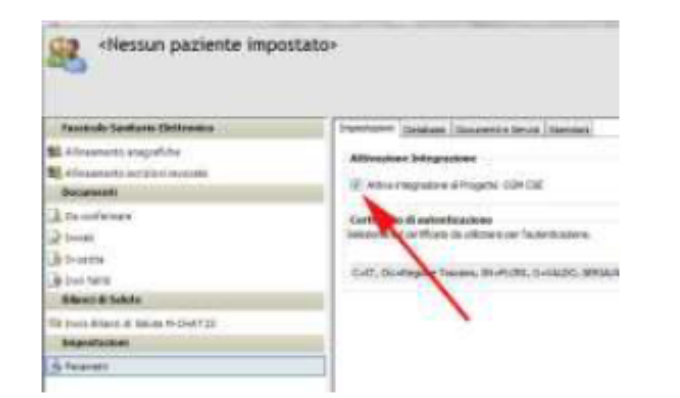

3

Nella finestra seguente togliere la spunta verde a "attiva integrazione al progetto CGM CSE"

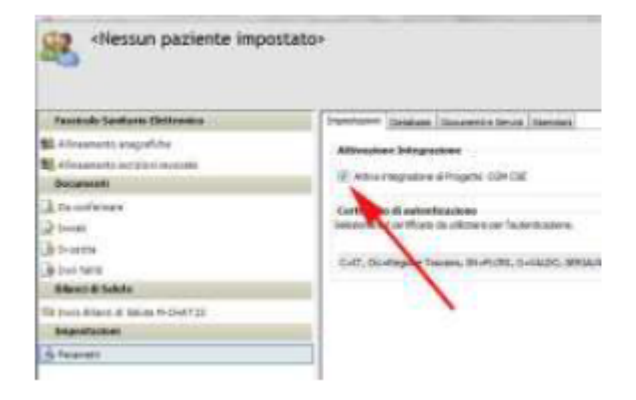

3

Nella finestra seguente togliere la spunta verde a "attiva integrazione al progetto CGM CSE"

#### 5

#### PER RIATTIVARE IL PROGRAMMA

Ripetere il passaggi n° 1 e n° 2, appare la finestra accanto si mette la spunta ad "attiva integrazione al progetto CGM CSE

Si chiude la finestra e il programma è riattivato

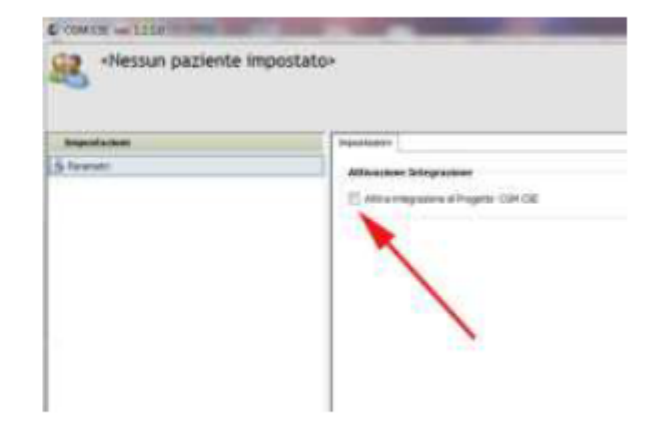

**PAZIENTE NON ALLINEATO** 

| 🙅 Infantia2000 - IPROEI: Elori Valdol - Mastrojanni N   | sima vetà 08a 05m 10g                                                                                  |
|---------------------------------------------------------|----------------------------------------------------------------------------------------------------|
| Allense Designets Desiting Contelle eliging Char        |                                                                                                    |
| The Home   Paziente   Routine   Cartella clinica   Stan |                                                                                                    |
| Personalizza add-on Progetto CCM - Alimentra            | one e Attività Fisica CGM CSE Interaf - ASL Firenze                                                    |
|                                                         | Scheda anagrafica paziente                                                                             |
| NATO A BAGNO A RIPOLI IL 13/05/ 006                     | D <u>a</u> ti anagrafici Dati <u>S</u> SN Dati <u>fi</u> scali/Stat. <u>R</u> eperibilità <u>N</u> ote |
| RESIDENTE IN VIA GIAN PAOLO - RSINI 8 -                 | Cognome Mastroianni Nome Naima C M C F                                                                 |
|                                                         | Nata il 13/05/2006 Età 08a 05m 10g Luogo Bagno a Ripoli FI                                             |
|                                                         | Indirizzo Via Gian Paolo Orsini 8 Città Firenze FI                                                     |
| Scadenze · ©∞ - в•в                                     | Paternità Maternità                                                                                    |
| 🖹 Scadenza Eseguire il 🛓                                | Nazionalità Cittadinanza                                                                               |
| ► 🔏 8 mesi 01/01/2007 🖓 _                               | Scolarità Religione IIIIIIIIIIIIIIIIIIIIIIIIIIIIIIIIIIII                                               |
| A stereotest 13/08/2007                                 | Reperibilità                                                                                           |
| 18 mesi 13/08/2007                                      | Abitazione 0556580140 Orari Cellulare 3393024995                                                       |
| In evidenza                                             |                                                                                                    |
| 🗏 🕅 Data Dettaglio sezione                              | A.S.L. FI/110                                                                                          |
| ▶ 17/08/2011 & SOFFIO 1-2 /6 (VEROSIMILE_               | D S S 3 Nº 04086678689 Codice Fiscale MSTNMA06E53A564H                                                 |
|                                                         |                                                                                                    |
|                                                         |                                                                                                    |
|                                                         |                                                                                                    |
|                                                         |                                                                                                    |
|                                                         |                                                                                                    |

#### Se l'esenzione è gialla VA BENE

#### **PAZIENTE ALLINEATO**

| 📯 Infantia2000 - [PROFI: Flori Valdo] - Bardazzi Tomma                                                                                                    | - età 08a 07m 16g                                                                                                    |
|----------------------------------------------------------------------------------------------------|----------------------------------------------------------------------------------------------------|
| The second second secon | e   S <u>t</u> atistiche   <u>U</u> tilità   Strume <u>n</u> ti   <u>A</u> dd-on   P <u>e</u> rsonalizzazioni   <u>F</u> inestra   <u>?</u> |
| Menu Paziente Anamnesi Antropomeria C                                                                                                    | Controlli e bilanciVisitePPIPVacciniPrescrizioneDiario presc.CertificatiEsamiDiagnosticaScadenzarioDiete                                    |
| BARDAZZI TOMMASO 🖄 📃 💌                                                                                                    |                                                                                                    |
| 08a 07m 16g       NATO A FIRENZE IL 07/03/2006       RESIDENTE IN VIA DELLE N 15 3E 33 -                                                                                                    | Dati anagrafici     Dati SSN     Dati fiscali/Stat.     Reperibilità     Note       Cognome     Batdazzi     Nome     Commaso     Sesso     |
| Codice Esenzione Scadenza                                                                                                    |                                                                                                    |
| RB         CLASSE DI RED. FAMILIARE I 31/03/2015                                                                                                    | Nato il         07/03/2006         Età         08a 07m 16g         Luogo         Firenze         FI                                         |
| <b></b>                                                                                                    | Indirizzo Via Delle Masse 33 Città Firenze FI                                                                                               |
| - Scadenze - 000 - 8+8                                                                                                    | Paternità Bardazzi Claudio Maternità Flori Maria Chiara                                                                                     |
| 🗷 Scadenza Eseguire il 🔺                                                                                                    | Nazionalità Cittadinanza Italia                                                                                                    |
| ▶ 23 12 mesi 07/02/2007 3                                                                                                    | Scolarità Religione                                                                                                    |
| Image: Contract of the second second seco                         | Reperibilità                                                                                                    |
| 🔏 3 anni 07/09/2008 🚳 🗸                                                                                                    | Abitazione Orari Cellulare                                                                                                    |
| In evidenza<br>■ ♥ Data Dettaglio sezione ▲                                                                                                    | Iscrizione           A.S.L. Fl/110           D.S.S. 3         N* 04107111777            Codice Fiscale BRDTMS06C07D612C                     |

## PAZIENTE ALLINEATO MA SCADUTA

| 关 Infantia2000 - [PROFI: Flori Valdo] - Bianchi Matilde -                                                                                                    | età 08a //m 01g                                                                                                    |
|----------------------------------------------------------------------------------------------------|----------------------------------------------------------------------------------------------------|
| The second second secon | e Syrtistiche Utilità Strumenti Add-on Personalizzazioni Finestra ?                                                                                                    |
| Menu Paziente Anamnesi Antropometria                                                                                                    | ntrolli e bilanci Visite PPIP Vaccini Prescrizione Diario presc. Certificati Esami Diagnostica Scadenzario Diete                                                                                                    |
| BIANCHI MATILDE 🖄                                                                                                    | 🔒 Scheda anagrafica paziente                                                                                                    |
| NATO A BAGNO A RIPOLI IL 08/03/2006<br>RESIDENTE IN VIA CINTOIA BASSA10<br>CODUCE IN CUANTUCED                                                                                                    | Dati anagrafici     Dati SSN     Dati fiscali/Stat.     Reperibilità     Note       Cognomo     Bianchi     Note     Sesso     Control of the second second s |
| Codice         Esenzione         Scienza           IA         CLASSE DI RED. FAM. EQUIV         15/07/2014                                                                                                    | Nata il     08/03/2006     Età     08a 07m 01g     Luogo     Bagno a Ripoli     FI                                                                                                    |
|                                                                                                    | Indirizzo Via Cintoia Bassa 40 Città Greve in Chianti FI                                                                                                    |
| Scadenze 0 B+B                                                                                                    | Paternità Maternità                                                                                                    |
| 🗉 Scadenza Eseguire il 🔺                                                                                                    | Nazionalità Cittadinanza                                                                                                    |
| ▶         ∴         12 mesi         08/02/2007         ₀            ▲         stereotest         08/06/2007         ₀                                                                                                    | Scolarità Religione                                                                                                    |
| Constraint         08/06/2007         Constraint           Constraint         08/09/2008         Constraint         Constraint                                                                                                    | Reperibilità       Abitazione        Orari     Cellulare                                                                                                    |
| In evidenza                                                                                                    |                                                                                                    |
| 🗏 🗑 Data Dettaglio sezione 🔺                                                                                                    | A.S.L. FI/110                                                                                                    |
|                                                                                                    | D.S.S. 3 N* 04086677384 Codice Fiscale BNCMLD06C48A564W                                                                                                    |
|                                                                                                    |                                                                                                    |
|                                                                                                    |                                                                                                    |
|                                                                                                    | Archivio corrente: Principale                                                                                                    |

| The Baziente Routine Cartella clinica Stampe                                                                                                    | Statistiche   Utilità   Strumenti   Add-on   Personalizzazioni   Einestra   2                                                                                                    |                                    |
|----------------------------------------------------------------------------------------------------|----------------------------------------------------------------------------------------------------|------------------------------------|
| Henu <sup>*</sup> Paziente <sup>*</sup> Anamnesi <sup>*</sup> Antropometria Co                                                                                                    | trolli e bilanci Visite PPIP Vaccini Prescrizione Diario presc. Certificati                                                                                                    | Esami Diagnostica Scadenzario Diet |
| PINCO PALLINO #       Image: Constraint of the second second | Scheda anagrafica paziente         Dati anagrafici       Dati SSN         Dati anagrafici       Dati SSN         Cognome       Pinco         Nato il       21/09/2003         Età       11a 00m 18g         Luogo       Firenze         Indirizzo          Paternità       Pico Pinco         Nazionalità          Cittadinanza | Note                               |
|                                                                                                    | Reperibilità       Abitazione       Iscrizione       A.S.L. Fl/110       D.S.S. A     N*        Codice Fisca                                                                                                    | ellulare                           |
|                                                                                                    | Archivio corrente: in attesa                                                                                                    | Leggi CARD Inserisci omonin        |

# **DN VA BENE** È stata messa a mano!!!!

Le esenzioni da reddito **non evidenziate in giallo**, sono quelle inserite a mano dal Pediatra!!!

Il procedimento <u>non è corretto e tutelante</u> per il pediatra: l'esenzione messa a mano va cancellate e fatto l'allineamento

- se manca l'esenzione
- 0
- se l'esenzione scaduta

## Si fa l'allineamento

#### Per allineare il paziente si apre il programma di allineamento:

| AL Anamnes<br>Ziente Anamnes<br>PINCO A Anamnes<br>PINCO A FIRENZE IL 02/<br>SIDENTE IN<br>senzione<br>Scadenza<br>riflesso rosso (<br>1 mese - presa i                           | Antropom     Antropom     C12H02D612     Scaden:     Scaden: | za A                       | Cognome Cognome Cognom | vicite PPIP Vac<br>grafica paziente<br>fici Dati <u>1</u><br>alino<br>2/06/2012 Età 02a |                                                                                                    | dd-on<br>- Alimentazione e At<br>irenze               | ttività Fisica             | Diagnostica                 | Scadenzario Diete Fa                                                                           |
|----------------------------------------------------------------------------------------------------|----------------------------------------------------------------------------------------------------|----------------------------|----------------------------------------------------------------------------------------------------|-----------------------------------------------------------------------------------------|----------------------------------------------------------------------------------------------------|-------------------------------------------------------|----------------------------|-----------------------------|------------------------------------------------------------------------------------------------|
| PINCO A<br>a 03m 21g PLLPM<br>ON ISCRITTO<br>TO A FIRENZE IL 02/<br>SIDENTE IN<br>senzione<br>Scadenza<br>riflesso rosso<br>1 mese - presa i                                      | VC12H02D612<br>06/2012<br>Scaden:<br>Eseguire il<br>03/06/2012                                                                                                    |                            | Scheda anar<br>Dati anagra<br>Cognome<br>Nato il<br>Indirizzo<br>Paternità<br>Nazionalità                                                                                                    | grafica paziente<br>nfici Dati 1<br>alfino<br>2/06/2012 Età 022                         | <ul> <li>Progetto CCM</li> <li>CGM CSE</li> <li>Interaf - ASL Fin</li> <li>03m 21g</li> <li>Luogo F</li> <li>Città</li> <li>Città</li> <li>Città</li> </ul> | - Alimentazione e Al<br>irenze<br><sup>-</sup> irenze | ttività Fisica             | Note<br>F                   |                                                                                                |
| Some zerg     PEEPT       NISCRITTO     TO A FIRENZE IL 02/       SIDENTE IN     senzione       Senzione     Scadenza       inflesso rosso     (1)       1 mese - presa i     (1) | 06/2012<br>Scaden:<br>Eseguire il<br>03/06/2012                                                                                                    |                            | Dati anagra<br>Cognome P<br>Nato il 07<br>Indirizzo Paternità Nazionalità                                                                                                    | affici Dati 1                                                                           | CGM CSE                                                                                                    | irenze<br>Firenze                                     | (* M (                     | Note<br>F                   |                                                                                                |
| Scadenza<br>ifflesso rosso (<br>1 mese - presa i                                                                                                    | 06/2012<br>Scaden:<br>Eseguire il<br>03/06/2012                                                                                                    | 20 4                       | Cognome P<br>Nato il 0/<br>Indirizzo Paternità Nazionalità                                                                                                    | allino<br>2/06/2012 Età  024                                                            | a 03m 21g Luogo F                                                                                                    | firenze                                               | FI                         |                             |                                                                                                |
| ©∞ _ ===<br>Scadenza<br>ifflesso rosso (<br>1 mese - presa i                                                                                                    | Eseguire il 03/06/2012                                                                                                    | Z0 •                       | Nato il 0/<br>Indirizzo Paternità Nazionalità                                                                                                    | 2/06/2012 Età 02:                                                                       | a 03m 21g Luogo F                                                                                                    | <sup>-</sup> irenze                                   | FI                         | - F<br>                     |                                                                                                |
| ©∞ _ ∎-æ j<br>Scadenza<br>riflesso rosso ()<br>1 mese - presa i ()                                                                                                    | Eseguire il 03/06/2012 /                                                                                                    |                            | Nato il 0<br>Indirizzo Paternità Nazionalità                                                                                                    | 2/06/2012 Età 02:                                                                       | a 03m 21g Luogo F<br>Città [<br>Maternità [<br>Cittadinanza]                                                                                                | Firenze                                               | FI                         |                             |                                                                                                |
| ©∾ <b>в-छ</b><br>Scadenza<br>riflesso rosso (<br>1 mese - presa i (                                                                                                    | Eseguire il 03/06/2012 (                                                                                                    |                            | Indirizzo<br>Paternità<br>Nazionalità                                                                                                    |                                                                                         | Città  <br>Matemità                                                                                                    |                                                       |                            |                             |                                                                                                |
| ©∞ - ∎-æ<br>Scadenza<br>riflesso rosso ()<br>1 mese - presa i                                                                                                    | Eseguire il 03/06/2012                                                                                                    |                            | Paternità Nazionalità                                                                                                    |                                                                                         | Maternità                                                                                                    |                                                       |                            |                             |                                                                                                |
| Scadenza       iflesso rosso       1 mese - presa i                                                                                                    | Eseguire il<br>03/06/2012 /                                                                                                    |                            | Paternità<br>Nazionalità                                                                                                    | -                                                                                       | Cittadinanza                                                                                                    |                                                       |                            |                             |                                                                                                |
| Scadenza<br>riflesso rosso<br>1 mese - presa i                                                                                                    | Eseguire il 03/06/2012                                                                                                    |                            | Nazionalità                                                                                                    |                                                                                         | Cittadinanza                                                                                                    |                                                       |                            |                             |                                                                                                |
| riflesso rosso (<br>1 mese - presa i                                                                                                    | 03/06/2012                                                                                                    | <u>_</u>                   | and the second second second                                                                                                    |                                                                                         |                                                                                                    |                                                       |                            |                             |                                                                                                |
| 1 mese - presa i                                                                                                    | 07/02/2012                                                                                                    | - m                        | Scolarità                                                                                                    |                                                                                         |                                                                                                    |                                                       |                            | 1                           |                                                                                                |
| s modi                                                                                                    | 02/08/2012                                                                                                    |                            | - Reperibilità                                                                                                    |                                                                                         |                                                                                                    |                                                       |                            |                             |                                                                                                |
| 6 mesi                                                                                                    | 02/11/2012                                                                                                    |                            | Abitazione                                                                                                    |                                                                                         | Orari                                                                                                    |                                                       | Cellulare                  |                             |                                                                                                |
|                                                                                                    |                                                                                                    |                            | 1                                                                                                    |                                                                                         |                                                                                                    |                                                       | Terester I                 |                             |                                                                                                |
| ata Dettaclio                                                                                                    | sezione                                                                                                    | -                          | A SI FI/11                                                                                                    | 0                                                                                       |                                                                                                    |                                                       |                            |                             |                                                                                                |
| 9/2014 H ANAMNE                                                                                                    | SI FAMILIARE                                                                                                    |                            | X3.2. [****                                                                                                    |                                                                                         |                                                                                                    | 25                                                    |                            |                             |                                                                                                |
|                                                                                                    |                                                                                                    |                            | D.S.S. A                                                                                                    | N'                                                                                      |                                                                                                    | Codice F                                              | Fiscale PLLPN              | C12H02D612Z                 |                                                                                                |
|                                                                                                    |                                                                                                    |                            | 1                                                                                                    |                                                                                         |                                                                                                    |                                                       |                            |                             |                                                                                                |
|                                                                                                    |                                                                                                    |                            |                                                                                                    |                                                                                         |                                                                                                    |                                                       |                            |                             |                                                                                                |
|                                                                                                    |                                                                                                    | - 11                       |                                                                                                    |                                                                                         |                                                                                                    |                                                       |                            |                             |                                                                                                |
|                                                                                                    |                                                                                                    |                            |                                                                                                    |                                                                                         |                                                                                                    |                                                       |                            |                             |                                                                                                |
|                                                                                                    |                                                                                                    | - 11                       | Archivio                                                                                                    | orrente: Principale                                                                     |                                                                                                    |                                                       | 3                          | Legai CARD                  | Inserisci omonimo                                                                              |
| 9                                                                                                    | /2014 🚻 ANAMNE                                                                                                    | /2014 🚻 ANAMNESI FAMILIARE | /2014 III ANAMNESI FAMILIARE                                                                                                    | V2014 H ANAMNESI FAMILIARE                                                              | V2014 H ANAMNESI FAMILIARE                                                                                                    | D.S.S. A N'                                           | V2014 H ANAMNESI FAMILIARE | V2014 ## ANAMNESI FAMILIARE | V2014 ## ANAMNESI FAMILIARE D.S.S. A N' Codice Fiscale PLLPNC12H02D612Z D.S.S. A N' Leggi CARD |

#### Per allineare il paziente :

## Si apre la finestra per l'allineamento, e si clicca su : Allinea assistito

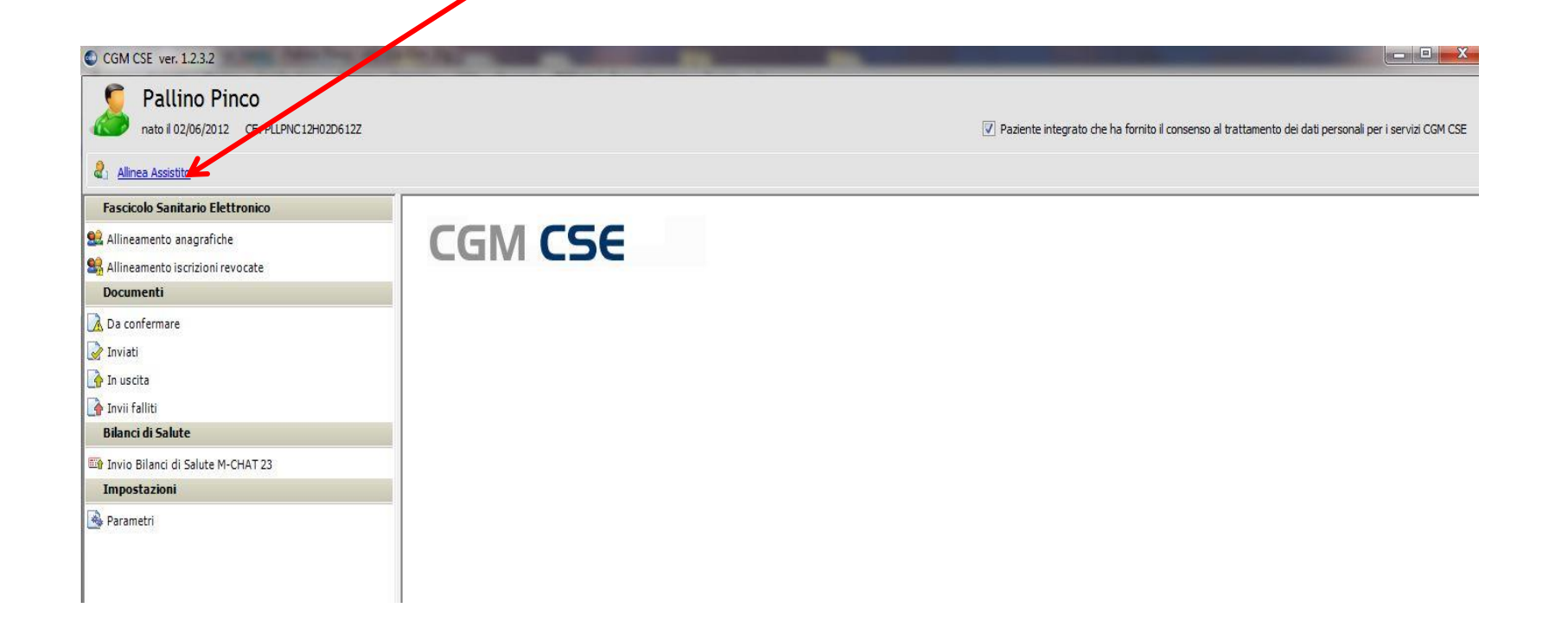

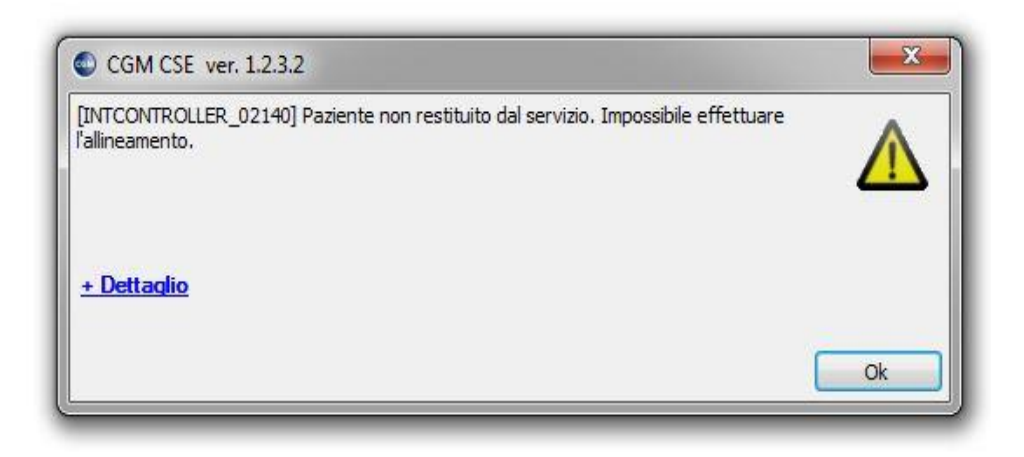

Se si apre questa finestra è impossibile allineare l'assistito per vari motivi:

- 1) Linea internet scarsa
- 2) Mancanza di collegamento con il server regionale
- 3) Assistito assente nel server regionale

#### Si riprova l'allineamento in un altro momento

Si apre la finestra per l'allineamento dove sono comparati i dati presenti nel vostro computer (INFANTIA) con quelli presenti nell'anagrafe regionale . se si fa un allineamento di tutto il sistema prende come buoni quelli dell'anagrafe

regionale, per cui bisogna fare attenzione a cosa si vuole allineare.

Il consiglio è di <u>allineare solo i dati "obbligatori"</u> che all'apertura della finestra appaiono già biffati (come nell'esempio sotto il dato esenzioni); nell'esempio l'indirizzo è diverso, se volete lasciare quello che avete voi non biffate la casella:

| CGM CSE ver. 1.2.3.2         |              |                               |                      |                      |
|------------------------------|--------------|-------------------------------|----------------------|----------------------|
| 💈 🕹 Salva dati assistito     |              |                               |                      |                      |
| Dettaglio assistito ricevuto |              |                               |                      | Per importare        |
|                              | Infantia     | CGM CSE                       | Descrizione          | altri dati biffati,  |
| Stato Integrazione           | Integrato    | Integrato                     |                      | cliccare su          |
| Codice Fiscale               | 5A564A       | 55A564A                       |                      | Salva dati assistito |
| Cognome                      |              |                               |                      |                      |
| Nome                         | Monica       | Monica                        |                      |                      |
| Sesso                        | Femmina      | Femmina                       |                      |                      |
| 🕑 Data Nascita               | 15/03/1989   | 15/03/1989                    |                      |                      |
| Tipo Assistito               | SSN          | SSN                           |                      |                      |
| Cittadinanza                 |              | Italia                        |                      |                      |
| Codice Sanitario SSN         | 0            | 0                             |                      |                      |
| Codice Comune Nascita        | 048001       | 048001                        |                      |                      |
| 🔲 🕕 Indirizzo Domicilio      | Via Guilla 2 | Via Madonna Della Querce 0021 |                      |                      |
| Codice Comune Domicilio      | 048017       | 048017                        |                      |                      |
| 🔲 🕕 Indirizzo Residenza      | Via Guilla 2 | Via Madonna Della Querce 0021 |                      |                      |
| Codice Comune Residenza      | 048017       | 048017                        |                      |                      |
| 📃 🕕 Telefono Domicilio       |              |                               |                      |                      |
| Esenzioni                    |              | IA                            | Aggiungere Esenzione |                      |

### SE il paziente non ha alcuna esenzione

| CGM CSE ver. 1.2.3.2         |                     |                  |
|------------------------------|---------------------|------------------|
| 🖁 🖁 Salva dati assistito     |                     |                  |
| Dettaglio assistito ricevuto |                     |                  |
|                              | Infantia            |                  |
|                              | Infantia            | CGM CSE          |
| Stato Integrazione           | Integrato           | Integrato        |
| Codice Fiscale               | DBLDRD09M27D612T    | DBLDRD09M27D612T |
| 🕑 Cognome                    | Di Bello            | Di Bello         |
| 🕗 Nome                       | Edoardo             | Edoardo          |
| Sesso 🥑                      | Maschio             | Maschio          |
| 🕑 Data Nascita               | 27/08/2009          | 27/08/2009       |
| 🕑 Tipo Assistito             | SSN                 | SSN              |
| 🔲 🕕 Cittadinanza             | italiana            | Itala            |
| Codice Sanitario SSN         | 04086662261         | 04086662261      |
| 🕑 Codice Comune Nascita      | 048017              | 048017           |
| 🔲 🕕 Indirizzo Domicilio      | L.no del Tempio, 52 | Lno Del Tempio   |
| Codice Comune Domicilio      | 048017              | 048017           |
| 🔲 🕕 Indirizzo Residenza      | L.no del Tempio, 52 | Lno Del Tempio   |
| Codice Comune Residenza      | 048017              | 048017           |

# Doppia esenzione?????

| Turnann   |                           | THOM ADDO        | T UCCI MG    | unde          | c tu | 020 0/11 1.                | '9              |                    |           |                            | -                               |
|-----------|---------------------------|------------------|--------------|---------------|------|----------------------------|-----------------|--------------------|-----------|----------------------------|---------------------------------|
| 🖀 Hom     | ie <u>P</u> aziente       | Routine   Carte  | ella clinica | <u>S</u> tamp | be   | Statistiche                | <u>U</u> tilità | Strume <u>n</u> ti | Add-on    | P <u>e</u> rsonalizzazioni | i   <u>F</u> inestra   <u>?</u> |
|           | ÷\$                       |                  |              | ÷             |      |                            |                 | ÷.                 |           | ÷                          |                                 |
| Personal  | lizza add-on              | Progetto C       | CM - Alim    | entazio       | one  | e Attività Fis             | ica Int         | eraf - ASL F       | irenze CO | GM CSE                     |                                 |
| PUCCI     | MATILDE #                 | 4                |              |               | 1    | Colorda a                  |                 |                    |           |                            |                                 |
| 6         | 02a 07m 19                |                  | 02/2012      |               | 1    | Scheda al                  | nagratica       | a paziente         | T         |                            | 1                               |
| <b>1</b>  | RESIDENTE IN              | VIA PASQUALE     | BACCARIN     | NI            |      | D <u>a</u> ti ana <u>o</u> | rafici          | Dati <u>S</u>      | SN        | Dati <u>f</u> iscali/Stat. | Reperibilita                    |
| Codice    | 12 - FIRENIZE /F          | JV               | Scadenza     |               |      | Cognome                    | Pucci           |                    |           | Nome Matilde               |                                 |
| E01       | SOGG. <6 E >              | 65 ANNI REDDI    | 31/03/201    | 5             |      | Nata il                    | 20/02/2         | 2012 Età 02        | a 07m 19g | Luogo Bagno a F            | Ripoli                          |
| IA        | CLASSE DI RE              | ED. FAM. EQUIN   | 18/12/201    | 4             |      | Indirizzo                  | Via Paso        | ,<br>Juale Baccar  | ini 12    | Città Firenze              |                                 |
|           |                           |                  |              |               |      | in rolling 200             | 1101000         |                    |           |                            |                                 |
| Scadenz   | e- <u>0</u> - <b>B+</b> E |                  |              |               |      | Patemità                   |                 |                    | Ma        | itemità                    |                                 |
| ± .       | Scadenza                  | Eseguire         | eil          |               |      | Nazionalità                |                 |                    | Citta     | adinanza                   |                                 |
| ►d        | 🔏 3 anni                  | 20/08/2014       | (-3149) 👸    | .             |      | Scolarità                  |                 |                    | Reli      | igione                     |                                 |
|           |                           |                  |              |               |      | Reperibilit                | )<br>à          |                    |           | - ,                        |                                 |
|           |                           |                  |              |               |      | Abitazione                 | 0556813         | 3203               | Or        | ari                        | Ce                              |
| In eviden | Iza                       |                  |              |               |      |                            | ,<br>           |                    |           |                            |                                 |
| - E - V   | Data                      | Dettaglio sezion | e            |               |      | A.S.L. FL                  | /110            | -                  |           |                            |                                 |
| •         |                           |                  |              |               |      | DSS 3                      |                 | N° 0413            | 7187060   |                            | Codice Fiscal                   |
|           |                           |                  |              | _             |      |                            |                 | . 1                |           |                            |                                 |
|           |                           |                  |              |               |      |                            |                 |                    |           |                            |                                 |

| ttaglio assistito ricevuto |                          |                      |                                                           |  |
|----------------------------|--------------------------|----------------------|-----------------------------------------------------------|--|
|                            | Infantia                 | CGM CSE              | Descrizione                                               |  |
| Stato Integrazione         | Integrato                | Integrato            |                                                           |  |
| 🕑 Codice Fiscale           | CNFNMO08P53D612U         | CNFNMO08P53D612U     |                                                           |  |
| Cognome                    | Cianferoni               | Cianferoni           |                                                           |  |
| Nome                       | Noemi                    | Noemi                |                                                           |  |
| 🕑 Sesso                    | Femmina                  | Femmina              |                                                           |  |
| 🕑 Data Nascita             | 13/09/2008               | 13/09/2008           |                                                           |  |
| 🕑 Tipo Assistito           | SSN                      | SSN                  |                                                           |  |
| ! Cittadinanza             |                          | Italia               |                                                           |  |
| Codice Sanitario SSN       | 04086697218              | 04086697218          |                                                           |  |
| 🕑 Codice Comune Nascita    | 048017                   | 048017               |                                                           |  |
| ! Indirizzo Domicilio      | Via delle Cinque vie 144 | Via Delle Cinque Vie |                                                           |  |
| 🕑 Codice Comune Domicilio  | 048017                   | 048017               |                                                           |  |
| ! Indirizzo Residenza      | Via delle Cinque vie 144 | Via Delle Cinque Vie |                                                           |  |
| Codice Comune Residenza    | 048017                   | 048017               |                                                           |  |
| ! Telefono Cellulare       | 3339441682               |                      |                                                           |  |
| Esenzioni                  |                          | RA                   | Aggiungere Esenzione                                      |  |
| Esenzioni                  | RB                       |                      | Segnare esenzione come non valida per i servizi regionali |  |
|                            |                          |                      |                                                           |  |
|                            |                          |                      |                                                           |  |
|                            |                          |                      |                                                           |  |
|                            |                          |                      |                                                           |  |

| Dettaglio assistito ricevuto |                           |                        |                                                           |
|------------------------------|---------------------------|------------------------|-----------------------------------------------------------|
|                              | Infantia                  | CGM CSE                | Descrizione                                               |
| Stato Integrazione           | Integrato                 | Integrato              |                                                           |
| 🗸 Codice Fiscale             | PCCMLD12B60A564O          | PCCMLD12B60A564O       |                                                           |
| Cognome                      | Pucci                     | Pucci                  |                                                           |
| Nome                         | Matilde                   | Matilde                |                                                           |
| Sesso                        | Femmina                   | Femmina                |                                                           |
| 🕑 Data Nascita               | 20/02/2012                | 20/02/2012             |                                                           |
| 🕑 Tipo Assistito             | SSN                       | SSN                    |                                                           |
| Codice Sanitario SSN         | 04137187060               |                        |                                                           |
| 🕑 Codice Comune Nascita      | 048001                    | 048001                 |                                                           |
| 🔲 🕕 Indirizzo Domicilio      | Via Pasquale Baccarini 12 | Via Pasquale Baccarini |                                                           |
| 🕑 Codice Comune Domicilio    | 048017                    | 048017                 |                                                           |
| 🔲 🕕 Indirizzo Residenza      | Via Pasquale Baccarini 12 | Via Pasquale Baccarini |                                                           |
| Codice Comune Residenza      | 048017                    | 048017                 |                                                           |
| 🔲 🕕 Telefono Domicílio       | 0556813203                |                        |                                                           |
| 🔲 🕕 Telefono Cellulare       | 3299850370                |                        |                                                           |
| Esenzioni                    | E01                       | E01                    |                                                           |
| Esenzioni                    | IA                        |                        | Segnare esenzione come non valida per i servizi regionali |

| e Infanti  | a2000 - [H                       | RO                        | FI: Flori Valdo                     | oj - Pučci Ma             | itilde - et    | a 02a 0/n           | n 19g                      |                          |        |             |                       |            |                 |              |        |             |     |
|------------|----------------------------------|---------------------------|-------------------------------------|---------------------------|----------------|---------------------|----------------------------|--------------------------|--------|-------------|-----------------------|------------|-----------------|--------------|--------|-------------|-----|
| 🖀 Home     | e   <u>P</u> azieni              | te                        | Routine   Ca                        | artella clinica           | <u>S</u> tampe | Statistic           | he   <u>U</u> tilità       | Strumen                  | ti 🖊   | dd-on       | P <u>e</u> rsonalizz  | zazioni    | <u>F</u> inestr | a   <u>?</u> |        |             |     |
| Personali  | 🖏<br>zza add-o                   | n                         | Progetto                            | CCM - Alim                | entazione      | e Attivitä          | Fisica In                  | ()<br>teraf - ASL        | . Fire | nze CG      | M CSE                 |            |                 |              |        |             |     |
| PUCCI      | MATILD                           | E                         | ħ                                   | Progetto (                | CCM - Ali      | mentazio<br>🤱 Sched | ne e Attivit<br>a anagrafi | tà Fisica<br>ca paziente | e      |             |                       |            |                 |              |        |             |     |
| <b>8</b>   | D2a 07m<br>NATO A BA<br>RESIDENT | 19<br>GN<br>E IN<br>7F (1 | 9<br>D A RIPOLI IL :<br>VIA PASQUAI | 20/02/2012<br>LE BACCARIN |                | D <u>a</u> ti a     | nagrafici<br>one           | Dati                     | i SSN  |             | Dati <u>f</u> iscali/ | Stat.      | <u>R</u> e      | peribilità   | T      | <u>N</u> ot | e   |
| Codice     | Esenzione                        | )                         |                                     | Scadenza                  |                | Scelta              | a Prir                     | ma Decorrer              | nza    | Revoca      | Motivo                |            |                 |              |        |             |     |
| E01        | SOGG. <6                         | 6E>                       | 65 ANNI REDI                        | DI 31/03/201              | 5              | 18/0                | 6/2012                     | 01/07/2                  | 2012   |             |                       |            |                 |              |        |             |     |
| IA         | CLASSE [                         | DI R                      | ED. FAM. EQU                        | JIN 18/12/201             | 4              |                     |                            |                          |        |             |                       |            |                 |              |        |             |     |
|            |                                  |                           |                                     |                           | -              |                     |                            |                          |        |             |                       |            |                 |              |        |             |     |
| Scadenze   | - <u>©∞</u> - <u>∎</u> •         |                           |                                     |                           |                | Esenz               | ioni ticket –              |                          |        |             |                       |            |                 |              |        |             |     |
| ±          | . Scadenz                        | а                         | Esegu                               | uire il                   |                | Codio               | e                          | CIM                      | Motiv  | 0           | E                     | 6          |                 | 151 00 0     | Numero |             | Sca |
|            | 👔 3 anni                         |                           | 20/08/201                           | 4 (-314a) 🛵               |                | EUT                 |                            |                          | 50gg.  | . <6 e >63  | o anni reddito        | o tamilian | e inf 36.       | 30,151,00    |        |             | 31/ |
| - <u> </u> | <u>Q</u> :                       |                           |                                     |                           | - :            | IA                  |                            |                          | Class  | e di red. f | am. equivale          | ente ISEE  | E fino a        | 36.151,98    |        |             | 18/ |
|            |                                  |                           |                                     |                           |                |                     |                            |                          |        |             |                       |            |                 |              |        |             |     |
|            |                                  |                           |                                     |                           |                |                     |                            |                          |        |             |                       |            |                 |              |        |             |     |
| In evidena | za                               |                           |                                     |                           |                | Autorizz            | azione ADP                 | 77                       |        | N°          |                       | Periodi    | cità 0          | Gio          | omi 💌  | Scader      | ıza |
|            | Data                             |                           | Dettaglio sezio                     | one                       |                | Autorizz            | azione ADI                 | 11                       |        | N°          |                       | Periodi    | cità 0          | Gio          | mi 💌   | Scader      | nza |
|            |                                  |                           |                                     |                           |                | Autorizz            | azione ADC                 | ) //                     |        | N°          |                       | Periodi    | cità 0          | Gio          | i 💌    | Scader      | ıza |
|            |                                  |                           |                                     |                           |                |                     |                            |                          |        |             |                       |            |                 |              |        |             |     |

A questo punto l'esenzione non è più protetta e si può cancellare

### **ALLINEAMENTO ANAGRAFICHE**

#### CGM CSE ver. 1.2.3.2

87

<Nessun paziente impostato>

| Richiedi elenco assist                                                       | iti 📑 Importa i                                                                                                    | n Infantia                                                                                                    |                                                                                                    |                                                                                                    |                                                                                                    |                                                                                                    |                                                                                                    |                                                                                                    |                                                                                                    |                                                                                                    |
|------------------------------------------------------------------------------|----------------------------------------------------------------------------------------------------|----------------------------------------------------------------------------------------------------|----------------------------------------------------------------------------------------------------|----------------------------------------------------------------------------------------------------|----------------------------------------------------------------------------------------------------|----------------------------------------------------------------------------------------------------|----------------------------------------------------------------------------------------------------|----------------------------------------------------------------------------------------------------|----------------------------------------------------------------------------------------------------|----------------------------------------------------------------------------------------------------|
| Assistiti ricevuti da CS                                                     | E                                                                                                    |                                                                                                    |                                                                                                    |                                                                                                    |                                                                                                    |                                                                                                    |                                                                                                    |                                                                                                    |                                                                                                    |                                                                                                    |
|                                                                              |                                                                                                    |                                                                                                    |                                                                                                    |                                                                                                    |                                                                                                    |                                                                                                    |                                                                                                    |                                                                                                    |                                                                                                    | _                                                                                                    |
| Codice fiscale                                                               | Cognome                                                                                                    |                                                                                                    | Nome                                                                                                    | Inizio assistenza                                                                                                    | Fine assis                                                                                                    | tenza Note                                                                                                    |                                                                                                    |                                                                                                    |                                                                                                    |                                                                                                    |
| PDDGMR08S55G843Z                                                             | Puddinu                                                                                                    |                                                                                                    | Gaia Marie                                                                                                    | 13/10/2014                                                                                                    |                                                                                                    |                                                                                                    |                                                                                                    |                                                                                                    |                                                                                                    |                                                                                                    |
| PDDGMR08S55G843Z                                                             | Puddinu                                                                                                    |                                                                                                    | Gaia Marie                                                                                                    | 13/10/2014                                                                                                    |                                                                                                    |                                                                                                    |                                                                                                    |                                                                                                    |                                                                                                    |                                                                                                    |
| PDDGMR08S55G843Z                                                             | Puddinu                                                                                                    |                                                                                                    | Gaia Marie                                                                                                    | 13/10/2014                                                                                                    |                                                                                                    |                                                                                                    |                                                                                                    |                                                                                                    |                                                                                                    |                                                                                                    |
| CMBSLF05P22A564K                                                             | Cambi                                                                                                    |                                                                                                    | Samuele Franco                                                                                                    | 13/12/2006                                                                                                    |                                                                                                    | Dati correttamente                                                                                                    | inseriti in Infantia                                                                                                    |                                                                                                    |                                                                                                    |                                                                                                    |
| CMBSLF05P22A564K                                                             | Cambi                                                                                                    |                                                                                                    | Samuele Franco                                                                                                    | 13/12/2006                                                                                                    |                                                                                                    | Dati correttamente                                                                                                    | inseriti in Infantia                                                                                                    |                                                                                                    |                                                                                                    |                                                                                                    |
| CMBSLF05P22A564K                                                             | Cambi                                                                                                    |                                                                                                    | Samuele Franco                                                                                                    | 13/12/2006                                                                                                    |                                                                                                    | Dati correttamente                                                                                                    | inseriti in Infantia                                                                                                    |                                                                                                    |                                                                                                    |                                                                                                    |
| GDUCLL00C55A564Z                                                             | Guidi                                                                                                    |                                                                                                    | Camilla                                                                                                    | 08/10/2014                                                                                                    |                                                                                                    |                                                                                                    |                                                                                                    |                                                                                                    |                                                                                                    |                                                                                                    |
| GDUCLL00C55A564Z                                                             | Guidi                                                                                                    |                                                                                                    | Camilla                                                                                                    | 08/10/2014                                                                                                    |                                                                                                    |                                                                                                    |                                                                                                    |                                                                                                    |                                                                                                    |                                                                                                    |
| GDUCLL00C55A564Z                                                             | Guidi                                                                                                    |                                                                                                    | Camilla                                                                                                    | 08/10/2014                                                                                                    |                                                                                                    |                                                                                                    |                                                                                                    |                                                                                                    |                                                                                                    |                                                                                                    |
| LMNRTI98P63D612O                                                             | Alamanni                                                                                                    |                                                                                                    | Rita                                                                                                    | 23/09/1998                                                                                                    |                                                                                                    |                                                                                                    |                                                                                                    |                                                                                                    |                                                                                                    |                                                                                                    |
| LMNRTI98P63D612O                                                             | Alamanni                                                                                                    |                                                                                                    | Rita                                                                                                    | 23/09/1998                                                                                                    |                                                                                                    |                                                                                                    |                                                                                                    |                                                                                                    |                                                                                                    |                                                                                                    |
| LMNRTI98P63D612O                                                             | Alamanni                                                                                                    |                                                                                                    | Rita                                                                                                    | 23/09/1998                                                                                                    |                                                                                                    |                                                                                                    |                                                                                                    |                                                                                                    |                                                                                                    |                                                                                                    |
| BRGMTT98S17D612E                                                             | Abrignani                                                                                                    |                                                                                                    | Matteo                                                                                                    | 29/01/1999                                                                                                    |                                                                                                    | Dati correttamente                                                                                                    | inseriti in Infantia                                                                                                    |                                                                                                    |                                                                                                    |                                                                                                    |
| BRGMTT98S17D612E                                                             | Abrignani                                                                                                    |                                                                                                    | Matteo                                                                                                    | 29/01/1999                                                                                                    |                                                                                                    | Dati correttamente                                                                                                    | inseriti in Infantia                                                                                                    |                                                                                                    |                                                                                                    |                                                                                                    |
|                                                                              | -                                                                                                    |                                                                                                    |                                                                                                    |                                                                                                    |                                                                                                    |                                                                                                    | -                                                                                                    |                                                                                                    |                                                                                                    |                                                                                                    |
| Codice fiscale                                                               | Cognome                                                                                                    | Nome                                                                                                    | Inizio assistenza                                                                                                    | Fine assistenza                                                                                                    |                                                                                                    | Codice fiscale                                                                                                    | Cognome                                                                                                    | Nome                                                                                                    | Motivo                                                                                                    |                                                                                                    |
| GNEMND07M70D612A                                                             | Gean                                                                                                    | Mindi                                                                                                    | 03/09/2007                                                                                                    |                                                                                                    | -                                                                                                    | TLYPLS08M05D6120                                                                                                    | Lilaye Astaw                                                                                                    | Paulos                                                                                                    | Nome Paulos differente da Paulus                                                                                                    |                                                                                                    |
| GNEMND07M70D612A                                                             | Gean                                                                                                    | Mindi                                                                                                    | 03/09/2007                                                                                                    |                                                                                                    |                                                                                                    | SLRDGI05T10H501V                                                                                                    | Salerno                                                                                                    | Diego                                                                                                    | Codice fiscale SLRDGI05110H501                                                                                                    | V differe                                                                                                    |
| GNEMND07M70D612A                                                             | Gean                                                                                                    | Mindi                                                                                                    | 03/09/2007                                                                                                    |                                                                                                    |                                                                                                    | LBBBRC99M60D612R                                                                                                    | Lubbers                                                                                                    | Beatrice                                                                                                    | Nome Beatrice differente da Beatr                                                                                                    | ice Mati                                                                                                    |
| BRBLCU9/M15A564L                                                             | Barabesi                                                                                                    | Luca                                                                                                    | 23/10/1998                                                                                                    |                                                                                                    |                                                                                                    | BDDJDV03B032604D                                                                                                    | Boddi                                                                                                    | Juan David                                                                                                    | Nome Juan David differente da Ja                                                                                                    | un Dav                                                                                                    |
| BRBLCU9/MI5A564L                                                             | Barabesi                                                                                                    | Luca                                                                                                    | 23/10/1998                                                                                                    |                                                                                                    |                                                                                                    | BTTCRN02H54D612K                                                                                                    | Battaglia                                                                                                    | Caterina Matilde                                                                                                    | Nome Caterina Matilde differente                                                                                                    | ia Cata                                                                                                    |
| BRBLCU9/M15A564L                                                             | Barabesi                                                                                                    | Luca                                                                                                    | 23/10/1998                                                                                                    |                                                                                                    |                                                                                                    | MDRGSI11A14D612N                                                                                                    | Medri                                                                                                    | Giosue'                                                                                                    | Nome Giosue' differente da Giosue                                                                                                    | - I'''                                                                                                    |
| GLRSPH08C52A564K                                                             | Galardi                                                                                                    | Sopnie                                                                                                    | 17/03/2008                                                                                                    |                                                                                                    |                                                                                                    | DRSVLI04M0/D612D                                                                                                    | DI RUSSO                                                                                                    | Viola                                                                                                    | Codice fiscale DRSVLI04M07D612                                                                                                    | D affer                                                                                                    |
| GLRSPH08C52A564K                                                             | Galardi                                                                                                    | Sopnie                                                                                                    | 17/03/2008                                                                                                    |                                                                                                    |                                                                                                    | ZIALCAU5R51A564R                                                                                                    | Zla                                                                                                    | Alice                                                                                                    | Codice fiscale ZIALCAUSR51A564                                                                                                    | R amere                                                                                                    |
| MNW/SHN06L30A5640                                                            | Manawadu                                                                                                    | Shehan Kevin                                                                                                    | 02/02/2007                                                                                                    |                                                                                                    |                                                                                                    | LLTLLT0/H42Z222E                                                                                                    | Focardi                                                                                                    | Laita                                                                                                    | Codice fiscale LLTLL10/H422222                                                                                                    | : differe                                                                                                    |
|                                                                              | Manager and the second second s                                                                                                    | Charles Max 1                                                                                                    | 00/00/0007                                                                                                    |                                                                                                    |                                                                                                    | PLDENR99P57D612S                                                                                                    | Polidori                                                                                                    | Eleonora                                                                                                    |                                                                                                    | CITTER                                                                                                    |
| MNWSHN06L30A5640                                                             | Manawadu                                                                                                    | Shehan Kevin                                                                                                    | 02/02/2007                                                                                                    |                                                                                                    |                                                                                                    |                                                                                                    |                                                                                                    | et                                                                                                    |                                                                                                    |                                                                                                    |
| MNWSHN06L30A5640                                                             | Manawadu<br>Manawadu                                                                                                    | Shehan Kevin<br>Shehan Kevin                                                                                                    | 02/02/2007<br>02/02/2007                                                                                                    |                                                                                                    |                                                                                                    | TTNFPP07A26B962F                                                                                                    | Tutino                                                                                                    | Filippo                                                                                                    | Codice fiscale TTNFPP07A26B962                                                                                                    | F differe                                                                                                    |
| MNWSHN06L30A5640<br>MNWSHN06L30A5640<br>STNNCG05S28A564M                     | Manawadu<br>Manawadu<br>Stancescu                                                                                                    | Shehan Kevin<br>Shehan Kevin<br>Enrico Gabriel                                                                                                    | 02/02/2007<br>02/02/2007<br>02/11/2006                                                                                                    |                                                                                                    |                                                                                                    | TTNFPP07A26B962F                                                                                                    | Tutino<br>Stancescu                                                                                                    | Filippo<br>Alessio Costantin                                                                                                    | Codice fiscale FEDENCIPF 97 DOL<br>Codice fiscale TTNFPP07A26B962<br>Codice fiscale STNLSC07M06Z129                                                                                                    | F differe                                                                                                    |
| MNWSHN06L30A5640<br>MNWSHN06L30A5640<br>STNNCG05S28A564M<br>STNNCG05S28A564M | Manawadu<br>Manawadu<br>Stancescu<br>Stancescu                                                                                                    | Shehan Kevin<br>Shehan Kevin<br>Enrico Gabriel<br>Enrico Gabriel                                                                                                    | 02/02/2007<br>02/02/2007<br>02/11/2006<br>02/11/2006                                                                                                    |                                                                                                    |                                                                                                    | TTNFPP07A26B962F<br>STNLSC07M06Z129J<br>DGZSCY11E64D612C                                                                                                    | Tutino<br>Stancescu<br>De Guzman                                                                                                    | Filippo<br>Alessio Costantin<br>Stacey Ysabelle                                                                                                    | Codice fiscale FEDERAGS F575051<br>Codice fiscale TTNFPP07A26B962<br>Codice fiscale STNLSC07M062129<br>Codice fiscale DGZSCY11E64D61                                                                                                    | F differe<br>J differe<br>2C differ                                                                                                    |
|                                                                              | Richiedi elenco assist  Assistiti ricevuti da CS  Codice fiscale  PDDGMR08555G8432  PDDGMR08555G8432  PDDGMR08555G8432  OMBSLF05P22A564K  CMBSLF05P22A564K  CMBSLF05P22A564K  GDUCLL00C55A5642  GDUCLL00C55A5642  GDUCLL00C55A5642  GDUCLL00C55A5642  GDUCLL00C55A5642  GDUCLL00C55A5642  GDUCLL00C55A5642  GDUCLL00C55A5642  GDUCLL00C55A5642  GDUCLL00C55A5642  GDUCLL00C55A5642  GDUCLL00C55A5642  GDUCLL00C55A5642  GDUCLL00C55A5642  GDUCLL00C55A5642  GDUCL00C55A5642  GDUCL00C55A5642  GDUCL00C55A5642  GDUCL00C55A5642  GDUCL00C55A5642  GDUCL00C55A5642  GDUCL00C55A5642  GDUCL00C55A5642  GDUCL00C55A5642  GDUCL00C55A5642  GDUCL00C55A5642  GRGMT98517D612E  BRGMT798517D612E  BRGMT798517D612E  BRGMT798517D612E  BRGMT98517D612E  BRGMT970D612A  GNEMND07M70D612A  GNEMND07M70D612A  GREMND07M70D612A  BRBLCU97M15A564L  BRBLCU97M15A564L  BRBLCU97M15A564L  BRBLCU97M15A564L  BRBLCU97M15A564L  GRSPH08C52A564K | Richiedi elenco assistiti Importa i Assistiti ricevuti da CSE Codice fiscale Cognome PDGMR08555G8432 Puddinu PDDGMR08555G8432 Puddinu PDDGMR08555G8432 Puddinu PDDGMR08555G8432 Puddinu PDDGMR08555G8432 Puddinu CMBSLF05P22A564K Cambi CMBSLF05P22A564K Cambi CMBSLF05P22A564K Cambi CMBSLF05P22A564K Cambi CMBSLF05P22A564K Cambi CMBSLF05P22A564K Cambi CMBSLF05P22A564K Cambi CMBSLF05P22A564K Cambi GOUCLL00C55A5642 Guidi GOUCLL00C55A5642 Guidi GOUCLL00C55A5642 Guidi GOUCLL00C55A5642 Guidi GOUCLL00C55A5642 Guidi BCUCLL00C55A5642 Guidi BCUCLL00C55A5642 Guidi BRGMT79851706120 Alamanni BRGMT79851706122 Abrignani BRGMT79851706122 Abrignani BRGMT79851706122 Abrignani BRGMT7985170612A Gean GNEMND07M70D612A Gean GNEMND07M70D612A Gean GNEMND07M70D612A Gean BRBLCU97M15A564L Barabesi BRBLCU97M15A564L Barabesi BRBLCU97M15A564L Barabesi BRBLCU97M15A564K Galardi GLRSPH08C52A564K Galardi | Richiedi elenco assistiti       Importa in Infantia         Assistiti ricevuti da CSE         Codice fiscale       Cognome         PDDGMR08555G8432       Puddinu         PDDGMR08555G8432       Puddinu         PDDGMR08555G8432       Puddinu         PDDGMR08555G8432       Puddinu         CMBSLF05P22A5G4K       Cambi         CMBSLF05P22A5G4K       Cambi         CMBSLF05P22A5G4K       Cambi         CMBSLF05P22A5G4K       Cambi         CMBSLF05P22A5G4K       Cambi         CMBSLF05P22A5G4K       Cambi         CMBSLF05P22A5G4K       Cambi         CMBSLF05P22A5G4K       Cambi         CMBSLF05P22A5G4K       Cambi         CMBSLF05P22A5G4K       Cambi         CMBSLF05P22A5G4K       Cambi         CMBSLF05P22A5G4K       Cambi         CMBSLF05P22A5G4K       Gaudi         Warner       Guidi         Warner       Guidi         Warner       Guidi         Warner       Guidi         Warner       Guidi         Warner       Abranani         BRGMT198517D612E       Abrignani         Manuer       Gean       Mindi         GNEMND07M70D612A | Importa in Infantia         Assistiti ricevuti da CSE         Codice fiscale       Cognome       Nome         Importa in Infantia       Gaia Marie         Importa in Infantia       Gaia Marie         Importa in Infantia       Gaia Marie         Importa in Infantia       Gaia Marie         Importa Infantia       Gaia Marie         Importa Infantin | Richiedi elenco assistiti       Importa in Infantia         Assistiti ricevuti da CSE         Codice fiscale       Cognome       Nome       Inizio assistenza         Importa in Infantia       Gala Marie       13/10/2014         Importa in Infantia       Gala Marie       13/10/2014         Importa in Infantia       Gala Marie       13/10/2014         Importa in Infantia       Gala Marie       13/10/2014         Importa in Infantia       Gala Marie       13/10/2014         Importa in Infantia       Gala Marie       13/10/2014         Importa in Infantia       Gala Marie       13/10/2014         Importa in Infantia       Gala Marie       13/10/2014         Importa in Infantia       Gala Marie       13/10/2014         Importa in Infantia       Samuele Franco       13/12/2006         Importa in Infantia       Gala Marie       13/12/2006         Importa in Infantia       Gala Marie       13/12/2006         Importa in Infantia       Gala Marie       13/12/2006         Importa in Infantia       Gala Marie       13/12/2006         Importa in Infantia       Gala Marie       13/12/2006         Importa in Infantia       Gala Marie       13/12/2006         Importa in Infantia | Importa in Infantia         Assistiti ricevuti da CSE         Codice fiscale       Cognome         Importa in Infantia         Assistiti ricevuti da CSE         Codice fiscale       Cognome         Importa in Infantia         Importa in Infantia <td>Richiedi elenco assistiti       Importa in Infantia         Assistiti ricevuti da CSE         Codice fiscale       Cognome       Nome       Inizo assistenza       Fine assistenza       Note         PDDGMR08555G8432       Puddinu       Gala Marie       13/10/2014         PDDGMR08555G8432       Puddinu       Gala Marie       13/10/2014         PDDGMR08555G8432       Puddinu       Gala Marie       13/10/2014         PDDGMR08555G8432       Puddinu       Gala Marie       13/10/2014         CMBSLF05P22A564K       Cambi       Samuele Franco       13/12/2006       Dati correttamente         CMBSLF05P22A564K       Cambi       Samuele Franco       13/12/2006       Dati correttamente         GMDUCLL00C55A5642       Gudi       Camlia       08/10/2014       08/10/2014         GDUCLL00C55A5642       Gudi       Camlia       08/10/2014       08/10/2014         GDUCLL00C55A5642       Gudi       Camlia       08/10/2014       08/10/2014         GDUCLL00C55A5642       Gudi       Camlia       08/10/2014       01/10/19/19/19/19/19/19/19/19/19/19/19/19/19/</td> <td>Richiedi elenco assistiti       Importa in Infantia         Assistiti ricevuti da CSE         Codice fiscale       Cognome       Nome       Inizio assistenza       Fine assistenza       Note         PDDGMR085S5G8432       Puddhu       Gale Marie       13/10/2014         PDDGMR085S5G8432       Puddhu       Gale Marie       13/10/2014         PDDGMR085S5G8432       Puddhu       Gale Marie       13/10/2014         CMBSLF05P22A564K       Cambl       Samuele Franco       13/12/2006       Dati correttamente inserti in Infantia         CMBSLF05P22A564K       Cambl       Samuele Franco       13/12/2006       Dati correttamente inserti in Infantia         ColdbcL100C5SA5642       Guidi       Cambla       08/10/2014       Gould correttamente inserti in Infantia         GOUCL100C5SA5642       Guidi       Cambla       08/10/2014       Gould correttamente inserti in Infantia         MINRT198P6306120       Aamanni       Rta       23/09/1998       Eastistiti da correttamente inserti in Infantia         MINRT198P6306120       Aamanni       Rta       23/09/1998       Dati correttamente inserti in Infantia         MINRT198P6306120       Aamanni       Rta       23/09/1999       Dati correttamente inserti in Infantia         MINRT198P6306120       Aamanni       Rta</td> <td>Richiedi elenco assistiti il Importa in Infantia Assistiti recvuti da CSE Codre fiscale Codre fiscale Codre ofiscale Codre ofiscale Codre ofiscale Codre ofiscale Codre ofiscale PDOGMR085S5G8432 Puddnu Gaa Marie 13/10/2014 PDOGMR085S5G8432 Puddnu Gaa Marie 13/10/2014 PDOGMR085S5G8432 Puddnu Gaa Marie 13/10/2014 PDOGMR085S5G8432 Puddnu Gaa Marie 13/10/2014 Codes/SSG8432 Puddnu Gaa Marie 13/10/2014 Codes/SSG8432 Puddnu Gaa Marie 13/12/2006 Dati correttamente inserti in Infantia Codes/SSG842 Codes/SSG842 Cudiu Cambia Samuele Franco 13/12/2006 Dati correttamente inserti in Infantia Codes/SSG842 Guidi Cambia Samuele Franco 13/12/2006 Dati correttamente inserti in Infantia Codes/SSG842 Guidi Cambia Signuele Franco 13/12/2006 Dati correttamente inserti in Infantia Signuele France 13/12/2006 Dati correttamente inserti in Infantia Signuele France 13/12/2006 Dati correttamente inserti in Infantia Signuele France 13/12/2006 Dati correttamente inserti in Infantia Signuele France 13/12/2006 Dati correttamente inserti in Infantia Signuele France 13/10/2014 Signuele France Signuele France 13/10/2014 Signuele France 13/10/2014 Signuele France 13/10/2014 Signuele France 13/10/2014 Signuele France 13/10/2014 Signuele France 13/10/2014 Signuele France 13/10/2014 Signuele France 13/10/2014 Signuele France 13/10/2014 Signuele France 23/10/2014 Signuele France 23/10/2014 Signuele France Signuele France 23/10/201</td> <td>Richiedi elenco assistiti il Importa in Infantia   Assistiti flexuti da CSE   Codce fiscale   Cognome Nome   Inizo asstenza Fine assistenza   Nome Inizo assistenza   PODCMR085556432 Puddinu   Gala Marie 13/10/2014   PODCMR085556432 Puddinu   Gala Marie 13/10/2014   PODCMR085556432 Puddinu   Gala Marie 13/10/2014   PODSMR085556432 Puddinu   Gala Marie 13/12/2006   Dati correttamente inserti in Infantia   Collisti-ToSpr22A564K Cambl   Samuele Franco 13/12/2006   Dati correttamente inserti in Infantia   Collisti-ToSpr22A564K Cambl   Galua Camila 09/10/2014   GOULLIOCS5A5642 Guid   Guid Camila   09/10/2014   GoULLIOCS5A5642 Guid   Collos Camila 09/10/2014   GoULLIOCS5A5642 Guid   Collos Camila 09/10/2014   Gene Mindi 23/09/1998   BisMit199R53D6120 Alamanni   Rta 23/09/1998   BisMit199R53D6120 Alamanni   Rta 23/09/1998   BisMit da aggiungere per CSE   Codce fiscale Cognome   Codce fiscale Cognome   Codce fiscale Cognome   Codce fiscale Cognome   Codce fiscale Cognome   Codce fiscale Cognome   Codce fiscale Cognome  <tr< td=""></tr<></td> | Richiedi elenco assistiti       Importa in Infantia         Assistiti ricevuti da CSE         Codice fiscale       Cognome       Nome       Inizo assistenza       Fine assistenza       Note         PDDGMR08555G8432       Puddinu       Gala Marie       13/10/2014         PDDGMR08555G8432       Puddinu       Gala Marie       13/10/2014         PDDGMR08555G8432       Puddinu       Gala Marie       13/10/2014         PDDGMR08555G8432       Puddinu       Gala Marie       13/10/2014         CMBSLF05P22A564K       Cambi       Samuele Franco       13/12/2006       Dati correttamente         CMBSLF05P22A564K       Cambi       Samuele Franco       13/12/2006       Dati correttamente         GMDUCLL00C55A5642       Gudi       Camlia       08/10/2014       08/10/2014         GDUCLL00C55A5642       Gudi       Camlia       08/10/2014       08/10/2014         GDUCLL00C55A5642       Gudi       Camlia       08/10/2014       08/10/2014         GDUCLL00C55A5642       Gudi       Camlia       08/10/2014       01/10/19/19/19/19/19/19/19/19/19/19/19/19/19/ | Richiedi elenco assistiti       Importa in Infantia         Assistiti ricevuti da CSE         Codice fiscale       Cognome       Nome       Inizio assistenza       Fine assistenza       Note         PDDGMR085S5G8432       Puddhu       Gale Marie       13/10/2014         PDDGMR085S5G8432       Puddhu       Gale Marie       13/10/2014         PDDGMR085S5G8432       Puddhu       Gale Marie       13/10/2014         CMBSLF05P22A564K       Cambl       Samuele Franco       13/12/2006       Dati correttamente inserti in Infantia         CMBSLF05P22A564K       Cambl       Samuele Franco       13/12/2006       Dati correttamente inserti in Infantia         ColdbcL100C5SA5642       Guidi       Cambla       08/10/2014       Gould correttamente inserti in Infantia         GOUCL100C5SA5642       Guidi       Cambla       08/10/2014       Gould correttamente inserti in Infantia         MINRT198P6306120       Aamanni       Rta       23/09/1998       Eastistiti da correttamente inserti in Infantia         MINRT198P6306120       Aamanni       Rta       23/09/1998       Dati correttamente inserti in Infantia         MINRT198P6306120       Aamanni       Rta       23/09/1999       Dati correttamente inserti in Infantia         MINRT198P6306120       Aamanni       Rta | Richiedi elenco assistiti il Importa in Infantia Assistiti recvuti da CSE Codre fiscale Codre fiscale Codre ofiscale Codre ofiscale Codre ofiscale Codre ofiscale Codre ofiscale PDOGMR085S5G8432 Puddnu Gaa Marie 13/10/2014 PDOGMR085S5G8432 Puddnu Gaa Marie 13/10/2014 PDOGMR085S5G8432 Puddnu Gaa Marie 13/10/2014 PDOGMR085S5G8432 Puddnu Gaa Marie 13/10/2014 Codes/SSG8432 Puddnu Gaa Marie 13/10/2014 Codes/SSG8432 Puddnu Gaa Marie 13/12/2006 Dati correttamente inserti in Infantia Codes/SSG842 Codes/SSG842 Cudiu Cambia Samuele Franco 13/12/2006 Dati correttamente inserti in Infantia Codes/SSG842 Guidi Cambia Samuele Franco 13/12/2006 Dati correttamente inserti in Infantia Codes/SSG842 Guidi Cambia Signuele Franco 13/12/2006 Dati correttamente inserti in Infantia Signuele France 13/12/2006 Dati correttamente inserti in Infantia Signuele France 13/12/2006 Dati correttamente inserti in Infantia Signuele France 13/12/2006 Dati correttamente inserti in Infantia Signuele France 13/12/2006 Dati correttamente inserti in Infantia Signuele France 13/10/2014 Signuele France Signuele France 13/10/2014 Signuele France 13/10/2014 Signuele France 13/10/2014 Signuele France 13/10/2014 Signuele France 13/10/2014 Signuele France 13/10/2014 Signuele France 13/10/2014 Signuele France 13/10/2014 Signuele France 13/10/2014 Signuele France 23/10/2014 Signuele France 23/10/2014 Signuele France Signuele France 23/10/201 | Richiedi elenco assistiti il Importa in Infantia   Assistiti flexuti da CSE   Codce fiscale   Cognome Nome   Inizo asstenza Fine assistenza   Nome Inizo assistenza   PODCMR085556432 Puddinu   Gala Marie 13/10/2014   PODCMR085556432 Puddinu   Gala Marie 13/10/2014   PODCMR085556432 Puddinu   Gala Marie 13/10/2014   PODSMR085556432 Puddinu   Gala Marie 13/12/2006   Dati correttamente inserti in Infantia   Collisti-ToSpr22A564K Cambl   Samuele Franco 13/12/2006   Dati correttamente inserti in Infantia   Collisti-ToSpr22A564K Cambl   Galua Camila 09/10/2014   GOULLIOCS5A5642 Guid   Guid Camila   09/10/2014   GoULLIOCS5A5642 Guid   Collos Camila 09/10/2014   GoULLIOCS5A5642 Guid   Collos Camila 09/10/2014   Gene Mindi 23/09/1998   BisMit199R53D6120 Alamanni   Rta 23/09/1998   BisMit199R53D6120 Alamanni   Rta 23/09/1998   BisMit da aggiungere per CSE   Codce fiscale Cognome   Codce fiscale Cognome   Codce fiscale Cognome   Codce fiscale Cognome   Codce fiscale Cognome   Codce fiscale Cognome   Codce fiscale Cognome <tr< td=""></tr<> |

NO !!!

# In presenza di piu' esenzioni

# Quale scegliere???

| 1   | 📕 Ese        | nzioni as | sociate al paz   | iente - [Zimox - 12       | Cpr   | Solub/mast 50       | 0 mg]         |                               | X                                    |                   |                 |             |                  |                 |
|-----|--------------|-----------|------------------|---------------------------|-------|---------------------|---------------|-------------------------------|--------------------------------------|-------------------|-----------------|-------------|------------------|-----------------|
|     | (IIII)       | Tipo      | Codice           | Esen                      | zione | e                   | C.I.M.        | Numero                        | Scadenza 🔺                           | tra               | 2               |             |                  |                 |
| l   | A Sta        | tus       | C04              | Invalidi civili minori di | 18 ar | nni con indennit    | à             |                               |                                      |                   |                 | 4           | - April          | (1)             |
| N   | B Pat        | ologia    | RN1300           | Angelman sindrome d       | i     |                     |               |                               | 31/12/2019                           | esc.              | Certificati     | Esami       | Diagnostica      | Scadenzari      |
| E   | C Sta        | tus       | RC               | Classe di red. familiare  | fisc  | ale 70.000,01-1     | 0(            |                               | 31/03/2015 🖕                         |                   |                 |             |                  |                 |
| L   | Record       | s: 3 Dop  | pio click, invio | , lettera alfabetica, per | sele: | zionare.            |               |                               |                                      |                   | -               |             |                  |                 |
| 0   |              |           | E IN L.NO FEI    | RRUCCI 27 -               | Ţ     | Tipo                |               | Motivo                        | Imp<br>Ris                           | ortante<br>ervato |                 |             |                  | * Z 🖗           |
|     | odice<br>C   | CLASSE    | e<br>DIRED FAMII | IARE 31/03/2015           |       | Selezionare         | un element    | o da aggiungere alla prescriz | zione:                               |                   | Riepilogo p     | prescrizior | ni               |                 |
| С   | 04           | INVALIDI  | CIVILI MINOR     | II DI 18                  | - 1   | Zimox 1             | 2 Cpr Solub   | /mast 500 mg - Class          | se A Nota                            |                   | ± T             |             | Prescrizione     | <u>`</u> ^      |
| R   | N1300        | ANGELM    | AN SINDROM       | E DI 31/12/2019           |       | Tabella stupe       | efacenti      | Prezzo                        | 2,98 Ticket                          | 1,08              |                 |             |                  |                 |
| - 9 | Scadenze     | - ©∞  - B | •=               |                           |       | Confe <u>z</u> ioni | 1 <u>S</u> SN | Carattere Normale             | <ul> <li>Non sostituibile</li> </ul> | 2                 |                 |             |                  |                 |
| Г   | <b>⊞</b>     | . Scaden  | za E             | seguire il 🛛 🔺            | 1     | Tipo                | Normale       | <ul> <li>Suggerita</li> </ul> |                                      |                   |                 |             |                  |                 |
| F   | •            |           |                  |                           |       | Esenzione           |               |                               |                                      |                   |                 |             |                  |                 |
| F   |              |           |                  |                           |       | Problema            |               |                               |                                      |                   |                 |             |                  |                 |
| L   |              |           |                  |                           |       | <u>D</u> iagnosi    |               |                               | su <u>r</u> ice                      | etta 🕅            |                 |             |                  |                 |
| ŀ   | n eviden     | za        |                  |                           |       | Posologia           | 2 U13505 p    | er 3 volte al dì              | <u>Ka</u> 28 🧾 ga                    |                   |                 |             |                  | •               |
| L   |              | Data      | Dettaglio        | sezione                   |       |                     | Comment       | to <u>A</u> nnotazione        | OK Ann                               | ulla              | <u>R</u> eplica | Nuo         | vo <u>V</u> aria | <u>E</u> limina |
|     | Image: 0 (0) | 3/09/2003 | BLOCCO           | APPUNTI                   |       |                     |               |                               |                                      |                   |                 | 1           |                  | 1               |

### Quella più favorevole al paziente

#### **Codici esenzione**

i cittadini titolari delle esenzioni riportate di seguito, poiché esenti sia da ticket ordinario ed aggiuntivo sulla specialistica ambulatoriale che dal ticket farmaceutico, non hanno bisogno di verificare la propria posizione:

Ad eccezione del Codice E01, tutti gli altri codici di esenzione devono essere inseriti manualmente e non tramite l'allineamento

| Descrizione                                                                                                    | codice        |
|----------------------------------------------------------------------------------------------------|---------------|
| Le esenzioni per età / reddito                                                                                                    | E01, E03, E04 |
| Gli invalidi di guerra titolari di pensione vitalizia                                                                                                    | G01, G02      |
| Gli invalidi per servizio                                                                                                    | S01, S02, S03 |
| Gli invalidi civili al 100%                                                                                                    | C01, C02      |
| I grandi invalidi per lavoro                                                                                                    | L01           |
| Invalidi civili < anni 18 con indennità di frequenza ex art. 1 L. 289/90                                                                                                    | C04           |
| I danneggiati da vaccinazione obbligatoria, trasfusioni,<br>somministrazione di emoderivati, limitatamente alle prestazioni<br>necessarie per la cura delle patologie previste dalla legge 210/1992 | N01           |
| Le vittime del terrorismo e della criminalità organizzata e familiari                                                                                                    | V01, V02      |
| I ciechi e i sordomuti                                                                                                    | C05, C06      |
| Gli ex deportati da campi di sterminio titolari di pensione vitalizia                                                                                                    | G01           |
| Gli infortunati sul lavoro per il periodo dell'infortunio e per le<br>patologie direttamente connesse purché indicato sulla ricetta                                                                 | L04           |
| I disoccupati iscritti agli elenchi anagrafici dei Centri per l'impiego e i familiari a carico                                                                                                    | E02, E90      |
| I lavoratori in mobilità e i familiari a carico                                                                                                    | E92           |
| I lavoratori in cassa integrazione straordinaria e i familiari a carico                                                                                                    | E91           |
| I lavoratori in cassa integrazione "in deroga"                                                                                                    | E91           |
| Minori accolti in strutture socio-educative residenziali previsti dalla normativa regionale e nelle case famiglia                                                                                   | W02           |
| Minori stranieri non accompagnati                                                                                                    | W03           |
| Soggetti detenuti e internati (ex art. 1 co 6 D.Lgs 230/1999)                                                                                                    | F01           |
| W02 W02 ; volida sina al compimente della maggiora età                                                                                                    |               |

wos . valiua sino al complimento della maggiore eta

## IN CASO DI ERRORE si blocca la trasmissione

Eliminare una prescrizione 10 minuti

| CGM CSE ver. 1.2.3.2                                    |         |
|---------------------------------------------------------|---------|
| Bisa Lorenzo<br>nato il 31/12/2001 CF: BSILNZ01T31D612G |         |
| Fascicolo Sanitario Elettronico                         |         |
| 😫 Allineamento anagrafiche                              | CGM CSE |
| 😫 Allineamento iscrizioni revocate                      |         |
| Documenti                                               |         |
| 🔀 Da confermare                                         |         |
| 😪 Inviati                                               |         |
| 🚱 In uscita                                             |         |
| 🕞 Invii falliti                                         |         |
| Bilanci di Salute                                       |         |
| Invio Bilanci di Salute M-CHAT 23                       |         |
| Impostazioni                                            |         |
| 💁 Parametri                                             |         |
|                                                         |         |
|                                                         |         |
|                                                         |         |
|                                                         |         |

## IN CASO DI ERRORE si blocca la trasmissione

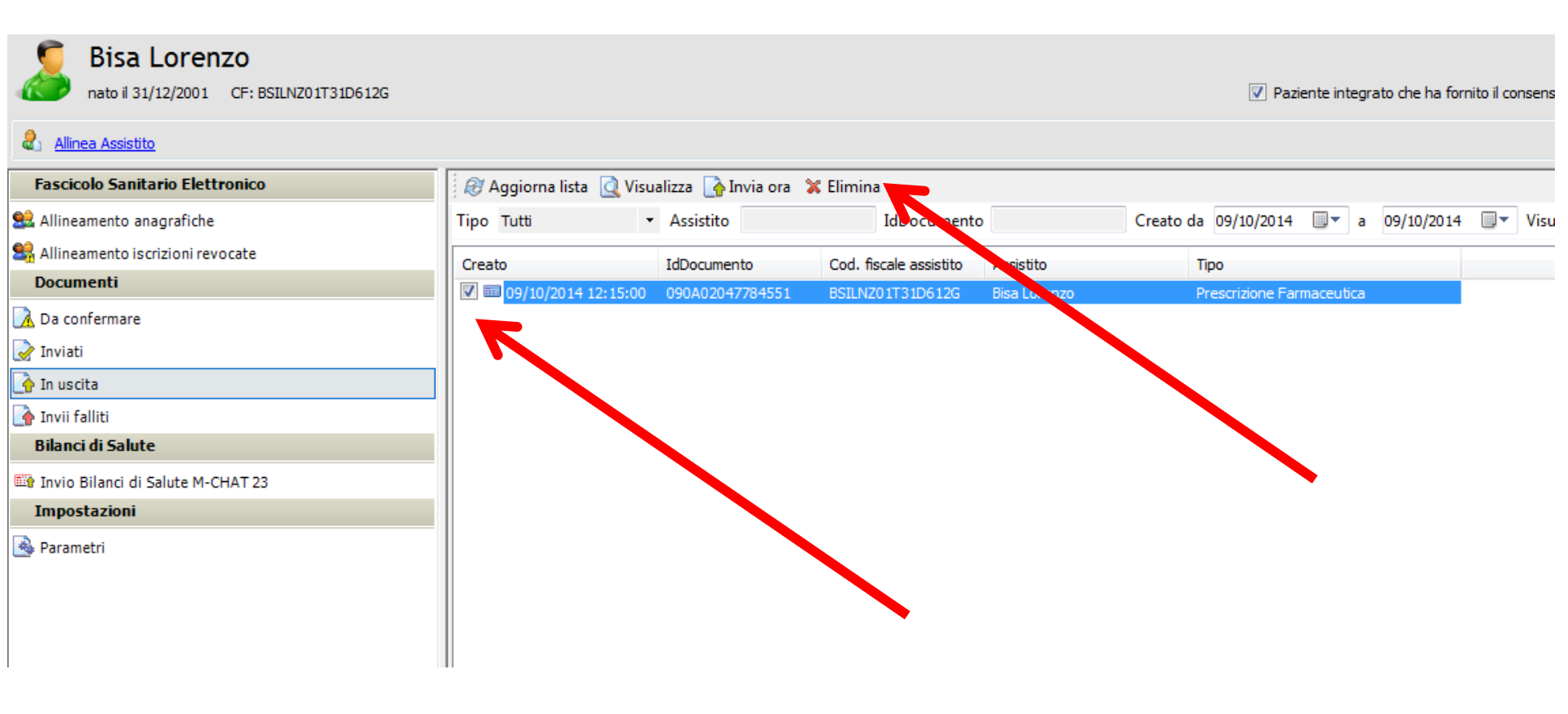

# **PROVE PRATICHE**

# Eliminare una prescrizione 10 minuti ?????

| CGM CSE ver. 1.2.3.2                                    |  |
|---------------------------------------------------------|--|
| Bisa Lorenzo<br>nato il 31/12/2001 CF: BSILNZ01T31D612G |  |
|                                                         |  |
| Fascicolo Sanitario Elettronico                         |  |
| 😫 Allineamento anagrafiche                              |  |
| 😫 Allineamento iscrizioni revocate                      |  |
| Documenti                                               |  |
| 🔂 Da confermare                                         |  |
| 浸 Inviati                                               |  |
| 📑 In uscita                                             |  |
| 🕞 Invii falliti                                         |  |
| Bilanci di Salute                                       |  |
| 🖼 Invio Bilanci di Salute M-CHAT 23                     |  |
| Impostazioni                                            |  |
| Narametri                                               |  |

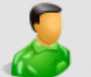

#### Bisa Lorenzo

nato il 31/12/2001 CF: BSILNZ01T31D612G

Paziente integrato che ha fornito il consens

#### allinea Assistito

| Fascicolo Sanitario Elettronico    | 🧟 Aggiorna lista 🔯 Visualizza 🚡 Invia ora  🗙 Elimina |                               |                        |              |                                      |            |  |  |  |  |
|------------------------------------|------------------------------------------------------|-------------------------------|------------------------|--------------|--------------------------------------|------------|--|--|--|--|
| 😫 Allineamento anagrafiche         | Tipo Tutti                                           | <ul> <li>Assistito</li> </ul> | IdDocumento            | 0            | Creato da 09/10/2014 🗐 🖛 a 09/10/201 | 4 🔲 🔻 Visu |  |  |  |  |
| 😫 Allineamento iscrizioni revocate | Creato                                               | IdDocumento                   | Cod. fiscale assistito | Assistito    | Тіро                                 |            |  |  |  |  |
| Documenti                          | 09/10/2014 12:15:00                                  | 090A02047784551               | BSILNZ01T31D612G       | Bisa Lorenzo | Prescrizione Farmaceutica            |            |  |  |  |  |
| 🔀 Da confermare                    |                                                      |                               |                        |              |                                      |            |  |  |  |  |
| 📝 Inviati                          |                                                      |                               |                        |              |                                      |            |  |  |  |  |
| 👍 In uscita                        |                                                      |                               |                        |              |                                      |            |  |  |  |  |
| 💽 Invii falliti                    |                                                      |                               |                        |              |                                      |            |  |  |  |  |
| Bilanci di Salute                  |                                                      |                               |                        |              |                                      |            |  |  |  |  |
| Invio Bilanci di Salute M-CHAT 23  |                                                      |                               |                        |              |                                      |            |  |  |  |  |
| Impostazioni                       |                                                      |                               |                        |              |                                      |            |  |  |  |  |
| 🚳 Parametri                        |                                                      |                               |                        |              |                                      |            |  |  |  |  |
|                                    |                                                      |                               |                        |              |                                      |            |  |  |  |  |
|                                    |                                                      |                               |                        |              |                                      |            |  |  |  |  |
|                                    |                                                      |                               |                        |              |                                      |            |  |  |  |  |

LAVORO IN GRUPPO

Allineamento fatto solo dal medico titolare ?

se un pediatra , connesso con la propria TS, apre la cartella di un paziente di un altro medico , può allineare il paziente?

Altre particolarità dell'operatività con un Server

Stampa della ricetta la può fare la segretaria dalla sua postazione

Da aggiornare: Travaglini cristina mastrianni

Scaduti vieri lorenzo

Correggere un'esenzione messa a mano

Senza esenzione Bedini

Attivare/disattivare vedi file

http://1drv.ms/1wf8Onv